North Carolina Immunization Registry (NCIR)

Reporting and Returning Expired Vaccine (Non-COVID-19 Vaccine)

User Guide

Last Updated: October 2022

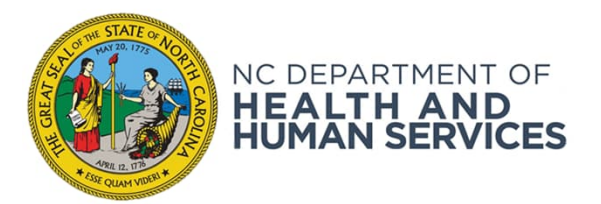

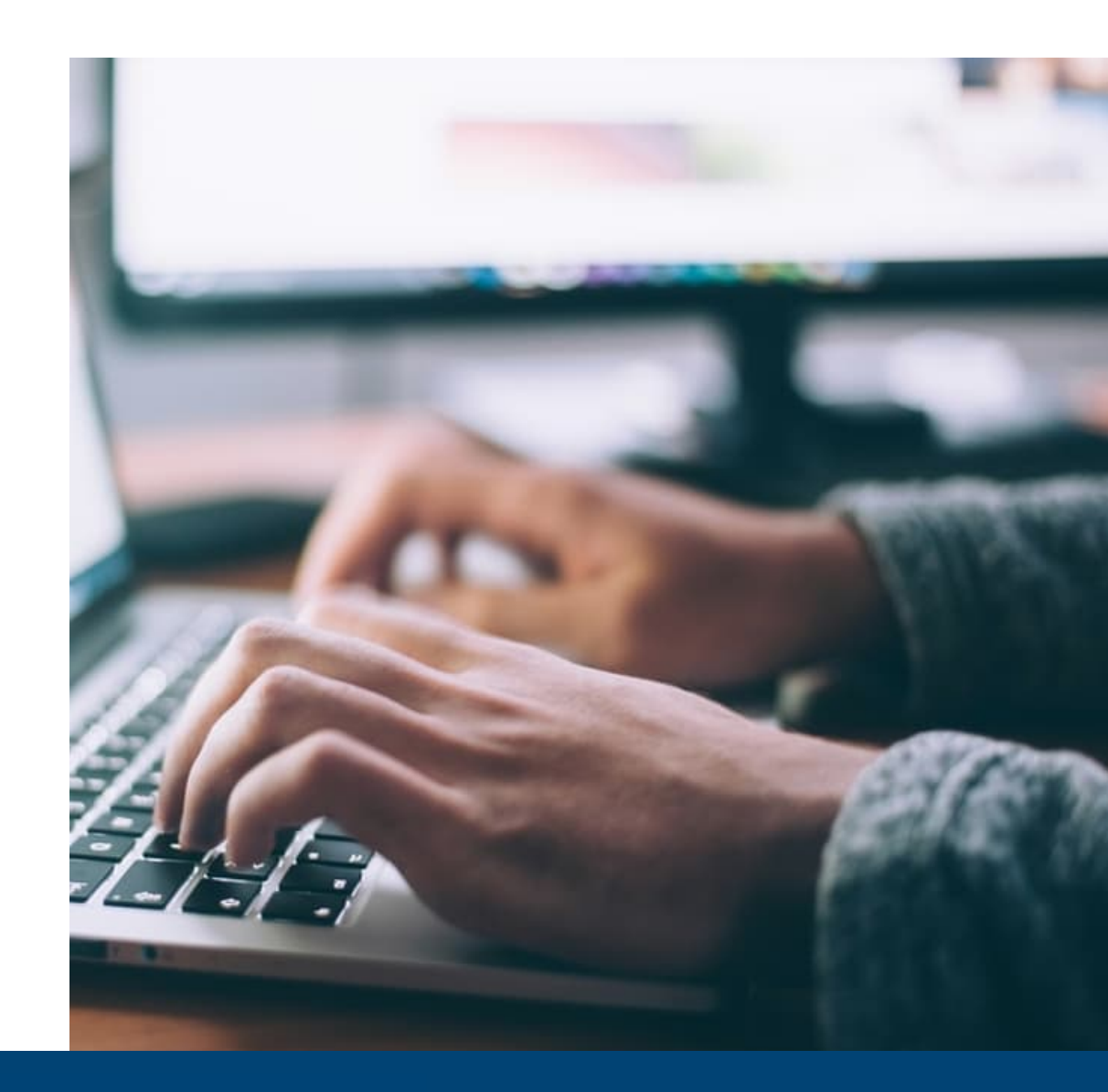

# Background on Expired Vaccine

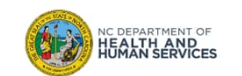

- You can modify your expired <u>private</u> inventory on your own.
- Expired <u>state supplied</u> inventory must be:
  - 1. Physically on hand (accounted for) or not physically on hand (unaccounted for), expired/spoiled public vaccine must be documented in the NCIR.
  - 2. Unaccounted for vaccine must be reported to the Immunization Branch.
  - 3. Vaccine that is physically on hand must be returned to McKesson.

#### **Expired State Supplied Vaccine**

- 1. Vaccine Physically on Hand: vaccine that is physically located at your facility (counter/box).
- 2. Vaccine not on Hand: vaccine that is no longer located at your facility.
- **3.** A combination of doses on hand and some that cannot be located: Some of the vaccine is physically on hand at your facility and some cannot be located.

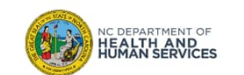

### Process

- 1. Document the vaccine expired as expired in the NCIR.
- 2. Wait for the following items:
  - Wasted/Expired Report that will be <u>emailed</u> from the Immunization Branch with a specific Vaccine Return ID number for your vaccine.
  - **<u>Emailed</u>** shipping labels from McKesson, these ship the expired vaccine back to McKesson.

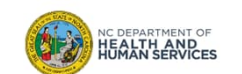

### **Quick Notes**

- The most common reasons for this discrepancy:
  - Vaccine was administered physically but not documented in the NCIR.
  - An immunization (from an earlier date) was deleted from a shot record and cannot be found in the physical inventory.
- These doses are considered unaccounted doses so please remember to document all doses administered into the NCIR.

#### **Process**

1. THE ONLY THING you need to do is contact the NC Vaccines Help Desk at 877-873-6247 and ask them to remove the vaccine from inventory.

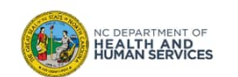

#### **Quick Notes**

• The most common reason for this discrepancy is that the vaccine was administered but not documented.

#### **Process**

- 1. Document in the NCIR the expired vaccine you have **physically** to send back.
- 2. Call the NC Vaccines Help Desk and ask them to remove the remaining unaccounted doses from your NCIR inventory.
- 3. Ship the returnable vaccine to McKesson (with required labels).

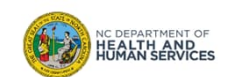

# Steps to Document Expired Vaccine

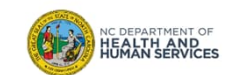

## Step 1 of 5: Count Expired Vaccines and Navigate to Transfers Page

1. It's a good idea to count your expired vaccines before you begin the process to document Audience them in the NCIR. This helps ensure that the physical count of vaccines matches what the NCIR reports your facility as having on hand. Administrator 2. Click Manage Transfers. home change password logout help desk 🌾 organization TEST ORGANIZATION · user Athena Roberts · role Administrator announcements: UAT Region (T4) 9.6.0 NEW 02/15/2016 ~ NCIR Meaningful Use Registration Portal system user manual NEW 02/04/2016 ~ 2016 Immunization Schedules ance manage users 12/21/2015 ~ Pentacel® Vaccine Delay Guidance nanage sites NEW 12/08/2015 ~ Pentacel Update nanage clinicians manage physicians NEW 11/19/2015 ~ Holiday Shipping age schedules more announcements age schools mass vax definition release notes: nanage transfers NEW 10/01/2015 ~ Release Version 9.5.0 NCIR Release Notes Version 9.5.0 uest transaction su equest vaccine usage more release notes equest wasted/expire inventory report vaccine accountability Vaccine Order/Transfer Notification .. entory count manage client mass vax grid entry Туре aiting Return Shipment Rejected nizations Order(s) No Order Notification manage immunizations Transfer(s) No Transfer Notification request reminder check reminder status request callback Active Inventory that is Going to Expire ... request new client form request casa extract check request status Site Name Lot Number On Hand Trade Name State Exp Date equest vfc reports TEST ORGANIZATION Imovax Rabies ID 123456 998 06/01/2016 N check vfc status issessment report TEST ORGANIZATION RabAvert abcdef 998 Ν 07/01/2016 DEPARTMENT OF check assessment HEALTH AND HUMAN SERVICES TEST ORGANIZATION YF-VAX test\_yfvax 97 N 06/30/2016 enchmark report Wright Way Peds Adacel AD4857894 1 Ν 03/29/2016 heck bencl

8

### Step 2 of 5: Create New Transfer

- 1. You should get a pop-up for the expired vaccine. Click **OK**.
- 2. Click New Transfer.
- 3. Click Transfer All Expired.

| er All Expired.     |                                                                                                    | Administrator |  |  |
|---------------------|----------------------------------------------------------------------------------------------------|---------------|--|--|
|                     | Lot Number: C3818AA Vaccine Name: Dtap-Hib-IPV Trade Name: Pentacel Expiration Date: 01/15/2013<br>All expired state-supplied inventory must be transferred to the state.<br>Please transfer this inventory to the State via the manage transfer menu option.<br>Note: There are additional expired lots in inventory. |               |  |  |
|                     | ОК                                                                                                    |               |  |  |
| Manage Transfer     |                                                                                                    |               |  |  |
| Create a New Transf | er New Transfer                                                                                                    |               |  |  |
| Return to Manage Tr | ansfer Screen Cancel                                                                                                    |               |  |  |
| New Transfer        |                                                                                                    |               |  |  |
| Sendin              | g Site TEST ORGANIZATION    Save                                                                                                    |               |  |  |
| Internal Receivin   | g Site v or Transfer all Expired                                                                                                    |               |  |  |
| Receiving Organiz   | cation Cancel                                                                                                    |               |  |  |
| Note: Only those    | sites or organizations which have inventory set up are displayed.                                                                                                    |               |  |  |

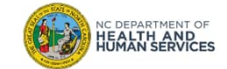

Audience

## Step 3 of 5: Enter Expired Dose Quantity

- In the Transfer Quantity box, enter the number of doses that you are PHYSICALLY sending back. Make sure this number matches EXACTLY what the NCIR says you have (Quantity Available).
- 2. If it matches, move to the next step.
- 3. If the numbers DO NOT match call the NC Vaccines Help Desk at 877-873-6247 and ask them to remove the excess doses from your inventory.
- 4. Enter a **Preventive Action** (e.g. "Use before expires").

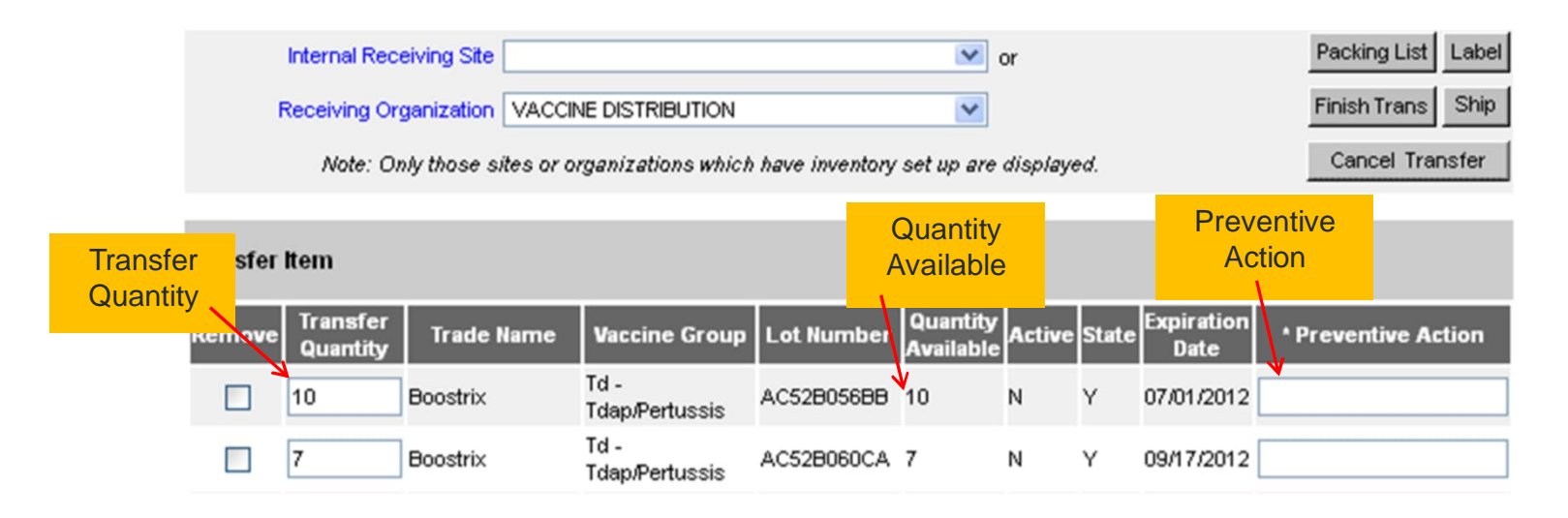

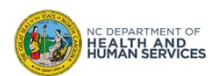

Administrator

### Step 4 of 5: Print Packing List

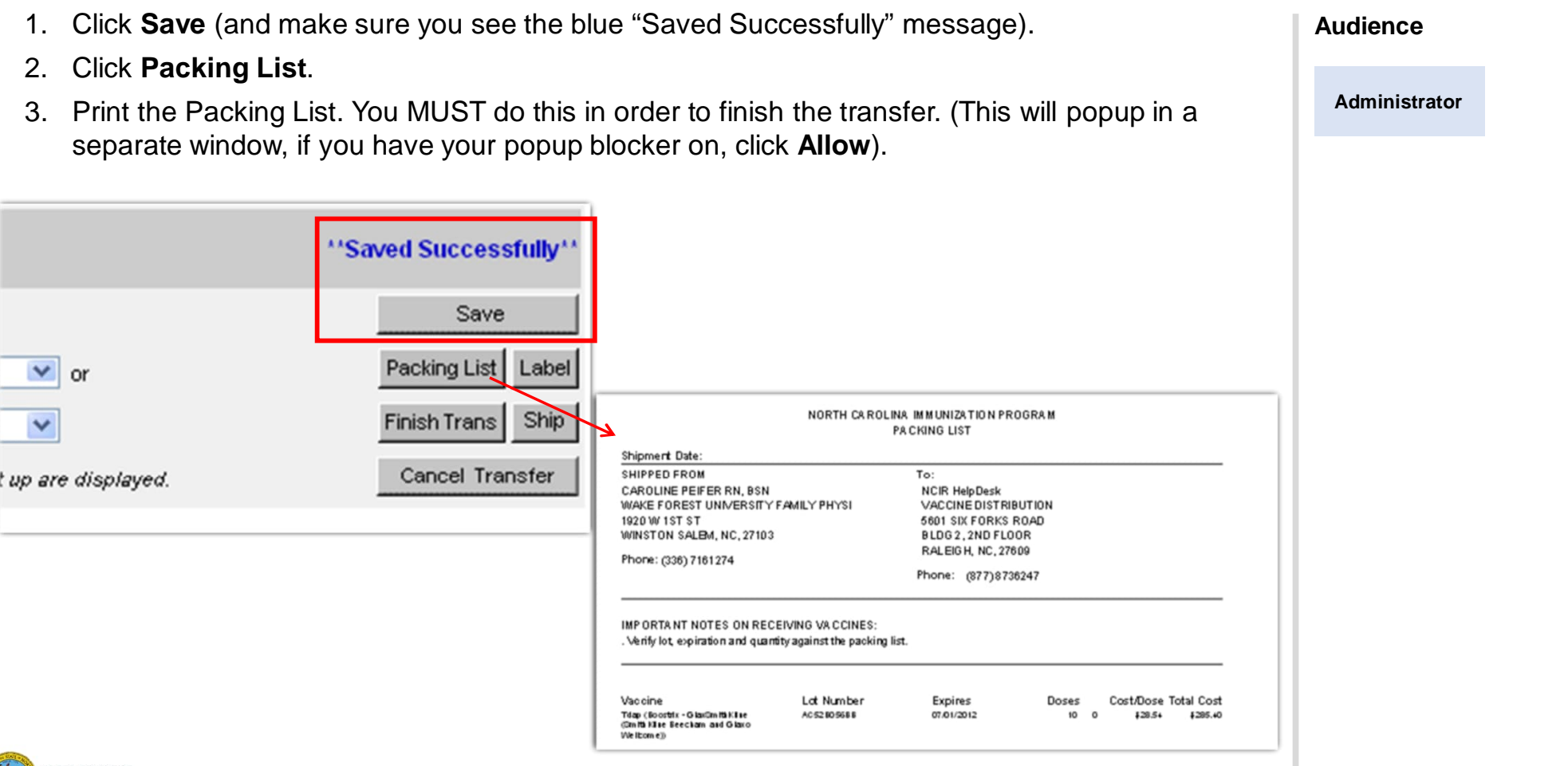

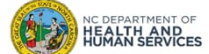

### Step 5 of 5: Ship Transfer

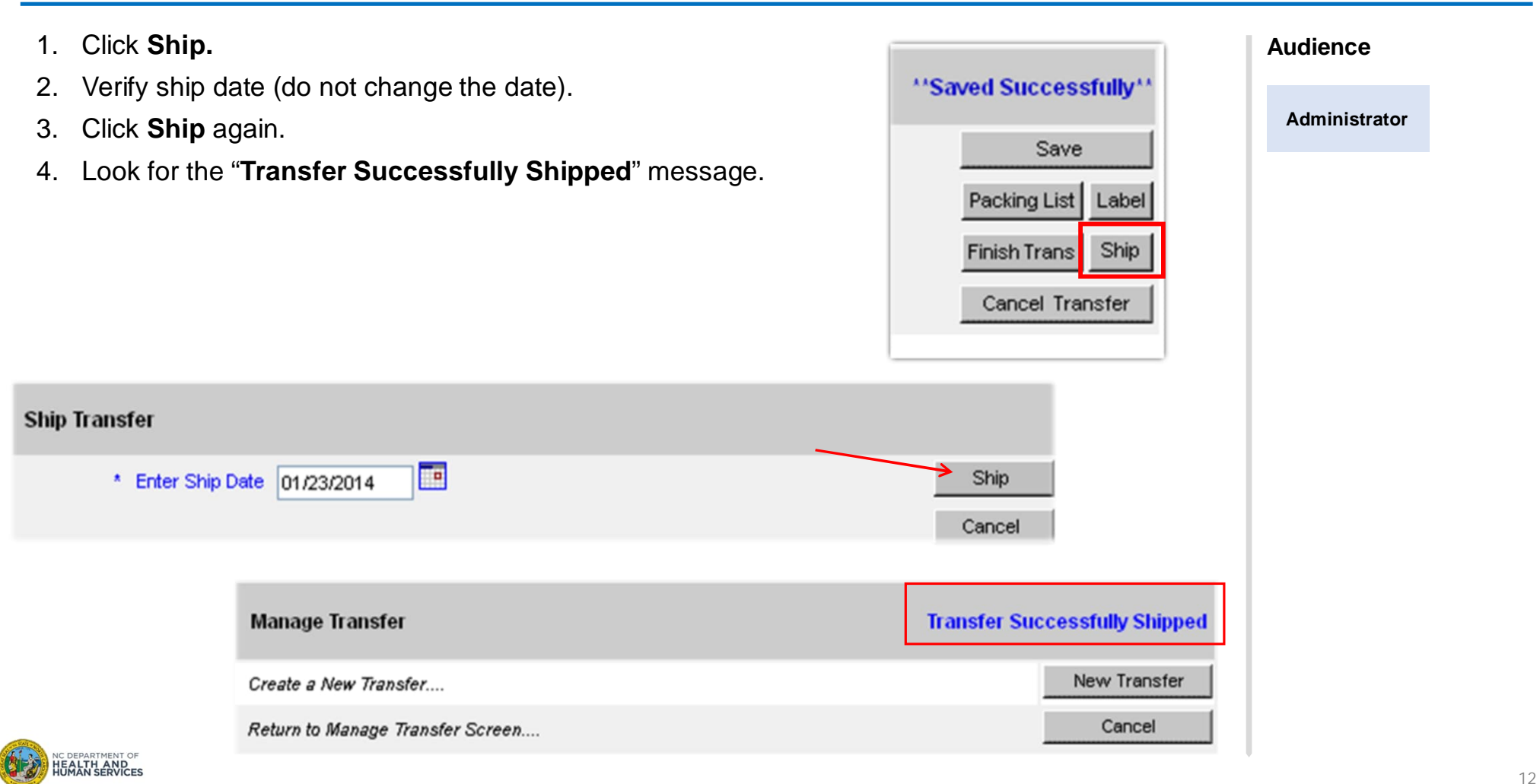

# After Completing the Transfer

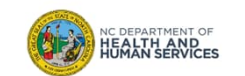

# After Completing the Transfer

| Wait <b>1-2 business days</b> until you receive TWO emails to help you ship your expired or spoiled vaccine back to McKesson.                                                                        |               |
|----------------------------------------------------------------------------------------------------|---------------|
| <ul> <li>A Wasted/Expired Vaccine report and instructions email from an Immunization Branch<br/>Representative- this form includes a Vaccine Return ID Number that is required to process</li> </ul> | Administrator |
| <ul> <li>A Shipping Label from McKesson- this will also arrive by email.</li> </ul>                                                                                                    |               |
|                                                                                                    |               |
|                                                                                                    |               |
| eminder: ALL State Supplied Expired/ Spoiled vaccines will be returned to McKesson for                                                                                                    |               |

**Reminder**: ALL State Supplied Expired/ Spoiled vaccines will be returned to McKesson for processing (EXCEPT COVID-19 VACCINE), unless it is an open multi-dose vial (waste on site).

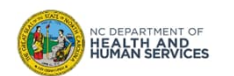

14

## What to Look For

#### To: Vaccine Shipping Contact

This email is to provide instruction for a new process to return expired state supplied vaccines to McKesson. Please read the instructions listed below carefully and should any questions arise please contact the NC Vaccines Help Desk.

YOU WILL RECEIVE THE FOLLOWING INFORAMTION VIA EMAIL:

1. Wasted/Expired Form (*included in this email*) with the REQUIRED codes for you to return the expired vaccine to McKesson.

2. UPS Shipping Label email from McKesson (*included in separate email- See Below for example*).

\*\* If you do not receive this email from McKesson within 1-2 business days please contact the NC Vaccines Help Desk.

Step 1: Print the Wasted/Expired Form attached to this email and include in the box when the expired vaccines are returned to McKesson.

Step 2: Open the email from McKesson containing the UPS shipping label, click the "Retrieve Your Shipment Label" link to print your return label, and follow the remaining instructions.

The following is an example of the email from McKesson containing the shipping label for your return. This label will be delivered to the same email address as this message was received, with the formation Chapter that the same state of the same state of the same

Emailed Instruction Sheet from the Immunization Branch will look like this

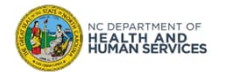

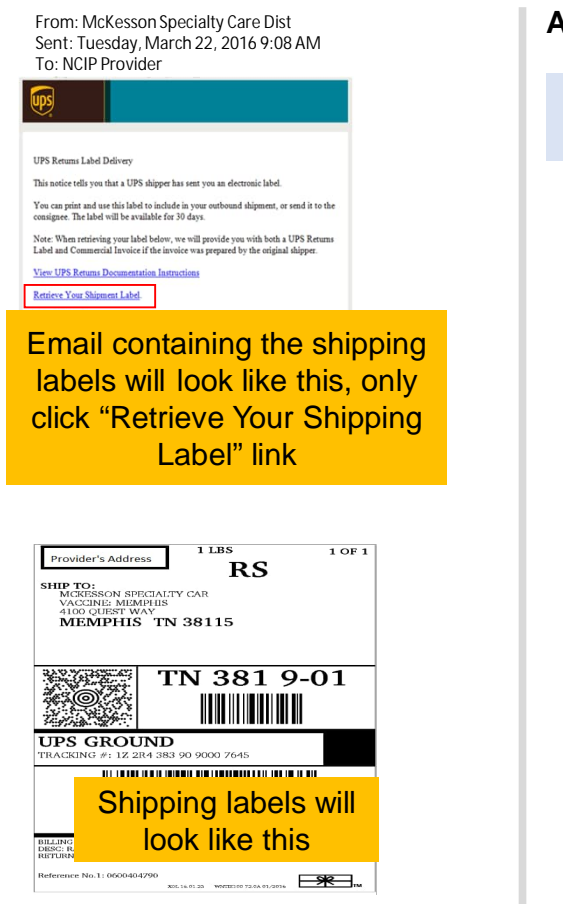

Audience

#### Administrator

# Where to Go for More Help?

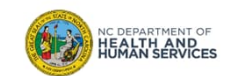

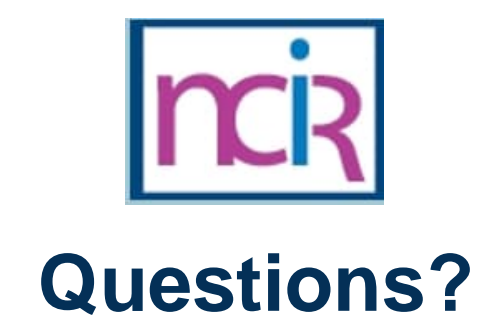

#### **Contact your Regional Immunization Program Consultant (RIC)**

The RIC Coverage Map with contact information is located on the Immunization Branch website: <u>https://www.immunize.nc.gov/contacts.htm</u>

**NC Vaccines Help Desk** 

1-877-873-6247 For help desk hours or to submit a ticket, please click the link below: <u>https://ncgov.servicenowservices.com/csm\_vaccine</u>

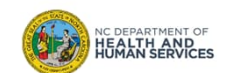

# Appendix

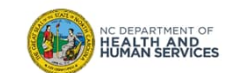

# NCIR Roles

| NCIR Role         | Role Definition                                                                                                    | Corollary Role in CVMS |
|-------------------|----------------------------------------------------------------------------------------------------|------------------------|
| Reports Only      | This person in NCIR is only able to search for clients and view/print client specific records.                                                                                                    | N/A                    |
| Typical User      | Person who can manage, including add and edit, clients in NCIR, as well as manage inventory and ordering. This role also has all of the functionality of the Reports Only role.                                                                           | Healthcare Provider    |
| Inventory Control | Person who can manage inventory and ordering, as well as all of the functionality of the Typical user and Reports Only roles.                                                                                                    | N/A                    |
| Administrator     | Person who can manage organization users, sites, and<br>clinicians in NCIR. They run practice-level reports, including<br>reminder/recall. This role also has all of the functionality of<br>the Reports Only, Typical User, and Inventory Control roles. | Location Manager       |

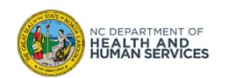